## HOW TO TELL WHICH CLASSES ARE ONLINE

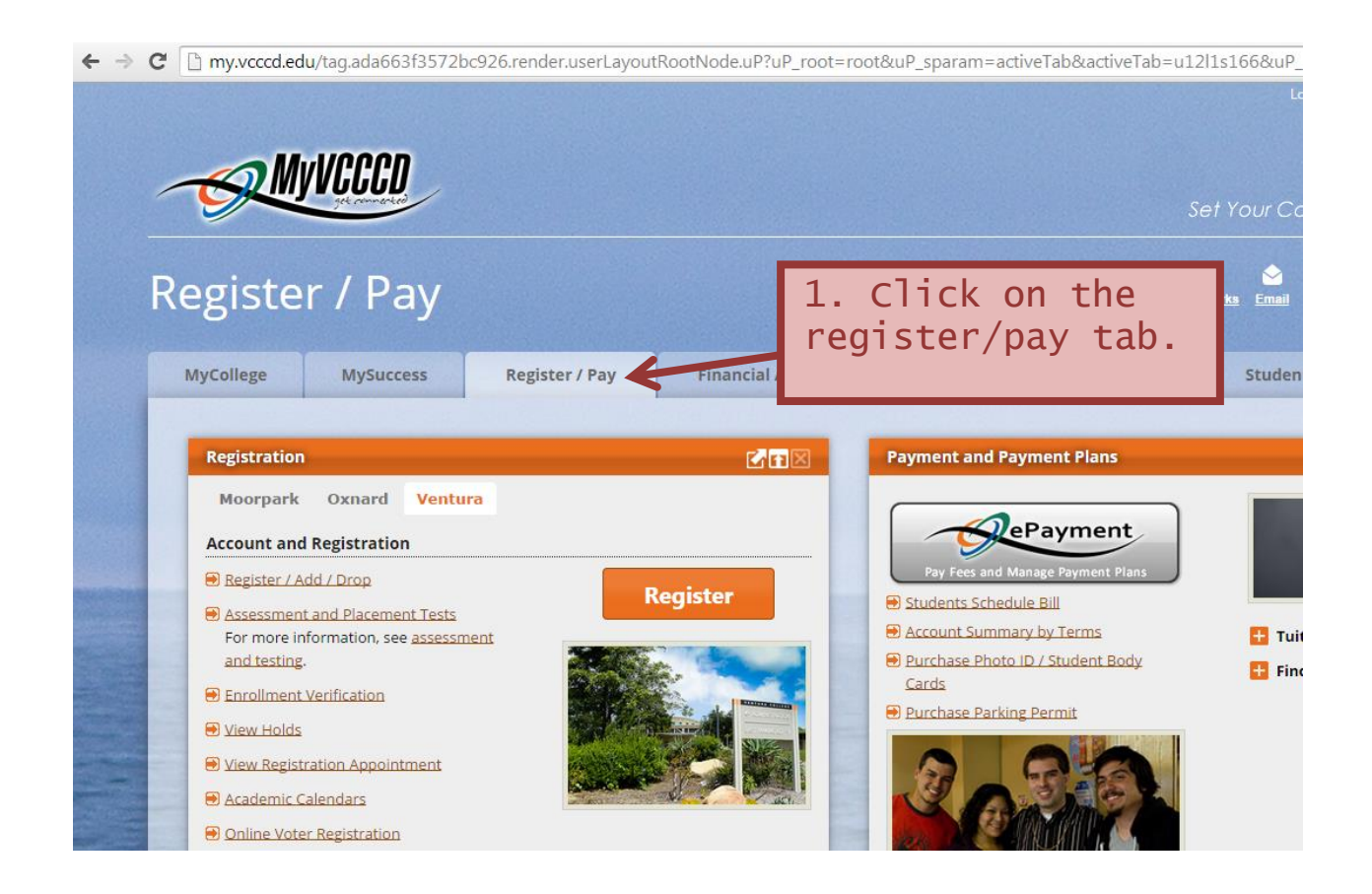

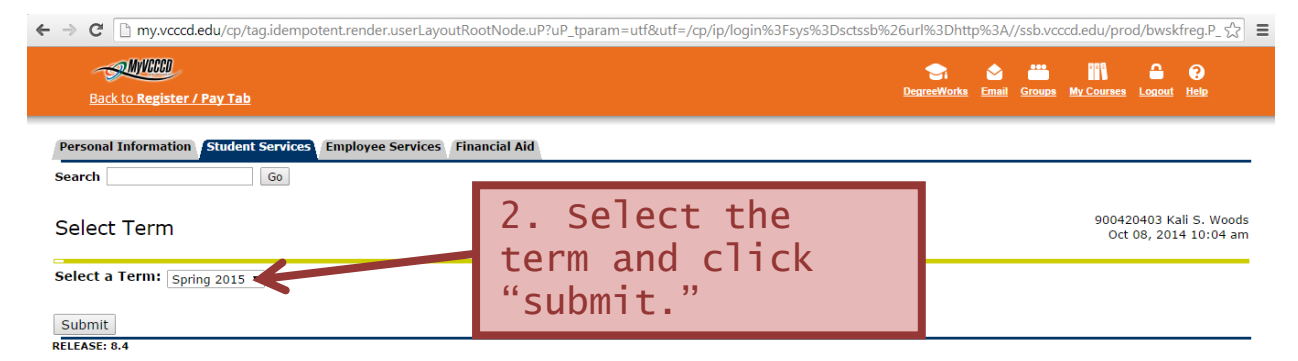

© 2014 Ellucian Company L.P. and its affiliates.

| 🗲 🔿 😋 🗋 my.vcccd.edu/cp/tag.idempotent.render.userLayoutRootNode.uP?uP_tparam=utf&utf=/cp/ip/login%3Fsys%3Dsctssb%26url%3Dhttp%3A//ssb.vccd.edu/prod/bwskfreg.P_ 🏠 🚍                                                                   |  |  |  |  |  |  |  |  |  |  |  |  |
|----------------------------------------------------------------------------------------------------|--|--|--|--|--|--|--|--|--|--|--|--|
| Back to Register / Pay Tab     Image: Course Logorithm                                                                                                    |  |  |  |  |  |  |  |  |  |  |  |  |
| Billing Hours<br>Minimum Ho<br>Maximum Ho<br>Date:<br>Add Classe Hononeur                                                                                                    |  |  |  |  |  |  |  |  |  |  |  |  |
| CRNs Save Schedule Charges By clicking this britton, you acknowledge that you will be registered in all available classes and responsible for all fees due, including the remote registration fee. Course Shorning Cart. Optional Sees |  |  |  |  |  |  |  |  |  |  |  |  |
| Pay Fees & Complete Registration<br>▲ Registration is not finished until you click this button and pay fees.                                                                                                    |  |  |  |  |  |  |  |  |  |  |  |  |
| [ View Holds   Student Schedule by Day & Time ] RELEASE: 8.5.1.2A                                                                                                    |  |  |  |  |  |  |  |  |  |  |  |  |
| © 2014 Ellucian Company L.P. and its affiliates.                                                                                                    |  |  |  |  |  |  |  |  |  |  |  |  |

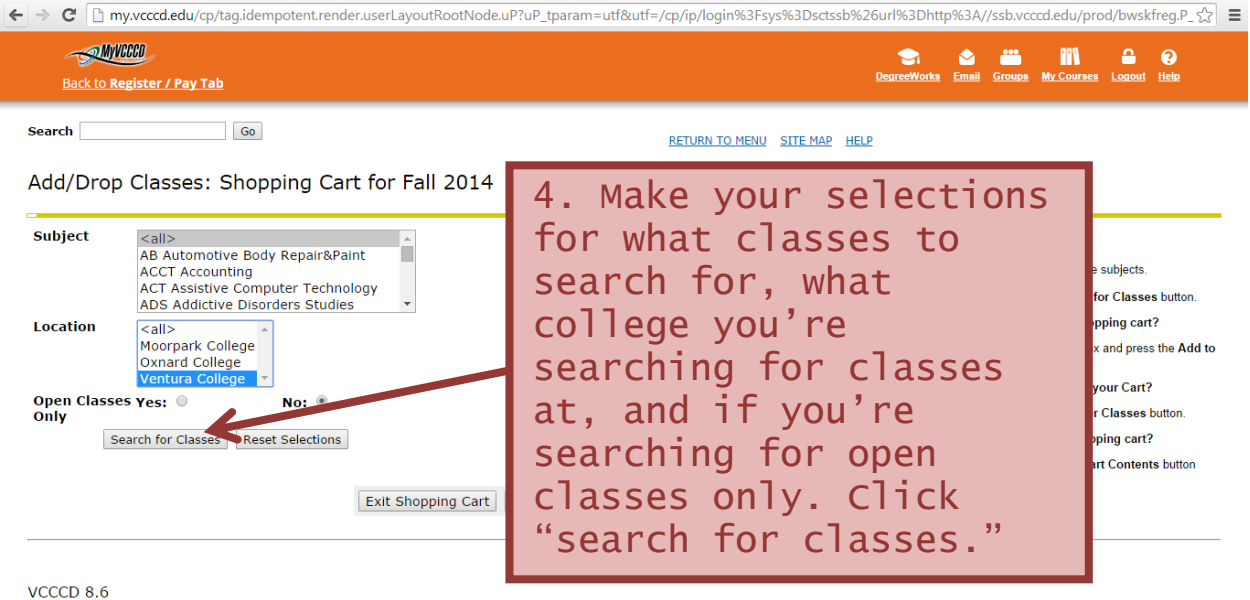

| - → C'     | 🗋 my.vcc   | cd.edu/      | cp/tag.i                           | idemp | otent. | render.userLayoutRootNoc | le.uP?uP_tparam=utf&utf=/cp/ip/log | gin%3Fsys% | 3Dsct | tssb%2 | 6url%3Dhttp%3A//ssb.vccc                | d.edu/prod/bw   | /skfreg.P_ 숬 🔳 |
|------------|------------|--------------|------------------------------------|-------|--------|--------------------------|------------------------------------|------------|-------|--------|-----------------------------------------|-----------------|----------------|
| -s<br>Back | to Registe | er / Pay     | <u>Tab</u>                         |       |        |                          |                                    |            |       |        | Carl Carl Carl Carl Carl Carl Carl Carl | Av Courses Logo | NUT Help       |
| CLUSED     |            | 70032        | 5.0                                |       | ĥ      | 09.30am - 10.43am        | ventura mutuubupinaryette 220      | 50         | 50    | ۲      | Lange, Carr                             | 00/10-12/1/     | 10             |
| CLOSED     |            | <u>70864</u> | 3.0                                | т     | R      | 11:00am - 12:15pm        | Ventura MultidisciplinaryCtrE 223  | 5.         | Α     | n      | internet                                | cla             | SS             |
| CLOSED     |            | <u>70908</u> | 3.0                                | TBA   |        |                          | Ventura Internet Classes           | wi]        | 1     | r      | ead "Ven                                | tura            |                |
| CLOSED     |            | 71269        | 3.0                                | тва   |        |                          | Ventura Internet Classes           | Tnt        | م     | rn     |                                         |                 | undor          |
| CLOSED     |            | <u>71873</u> | 3 3.0 TBA Ventura Internet Classes |       |        |                          |                                    |            |       |        |                                         |                 |                |
| ANTH V01   | L - Biolo  | gical A      | nthrop                             | ology | Lab L  | ab Courses               |                                    |            |       | aι     | 1011                                    |                 |                |
| Status     | Select     | Crn          | Cred                               |       |        | Meeting Time             | Location                           | Cap        | ACL   | Kem    |                                         | Date            | weeks          |
| CLOSED     |            | <u>71303</u> | 1.0                                |       | R      | 12:30pm - 03:20pm        | Ventura MultidisciplinaryCtrE 225  | 28         | 26    | 2      | Lange, Cari                             | 08/18-12/17     | 18             |
|            |            |              |                                    |       |        |                          | TBA                                |            |       |        |                                         | 08/18-12/17     |                |
| CLOSED     |            | 71549        | 1.0                                | т     |        | 12:30pm - 03:20pm        | Ventura MultidisciplinaryCtrE 225  | 28         | 27    | 1      | Lange, Cari                             | 08/18-12/17     | 18             |
| CLOSED     |            | <u>79556</u> | 1.0                                | м     |        | 02:00pm - 04:50pm        | Ventura MultidisciplinaryCtrE 225  | 28         | 30    | -2     | Lange, Cari                             | 08/18-12/17     | 18             |
| ANTH V02   | 2 - Cultur | al Anth      | ropolo                             | gy    |        |                          |                                    |            |       |        |                                         |                 |                |
| Status     | Select     | Crn          | Cred                               |       |        | Meeting Time             | Location                           | Сар        | Act   | Rem    | Instructor                              | Date            | Weeks          |
| CLOSED     |            | <u>70876</u> | 3.0                                | т     | R      | 11:00am - 12:15pm        | Ventura MultidisciplinaryCtrE 226  | 38         | 44    | -6     | Fiumerodo, Maria                        | 08/18-12/17     | 18             |
| CLOSED     |            | 70898        | 3.0                                | м     | w      | 11:00am - 12:15pm        | Ventura MultidisciplinaryCtrE 226  | 38         | 28    | 10     | Taber, Patricia                         | 08/18-12/17     | 18             |
| CLOSED     |            | 70900        | 3.0                                | т     | R      | 09:30am - 10:45am        | Ventura MultidisciplinaryCtrE 226  | 38         | 35    | 3      | Mandel-Toren, Nadine                    | 08/18-12/17     | 18 *           |